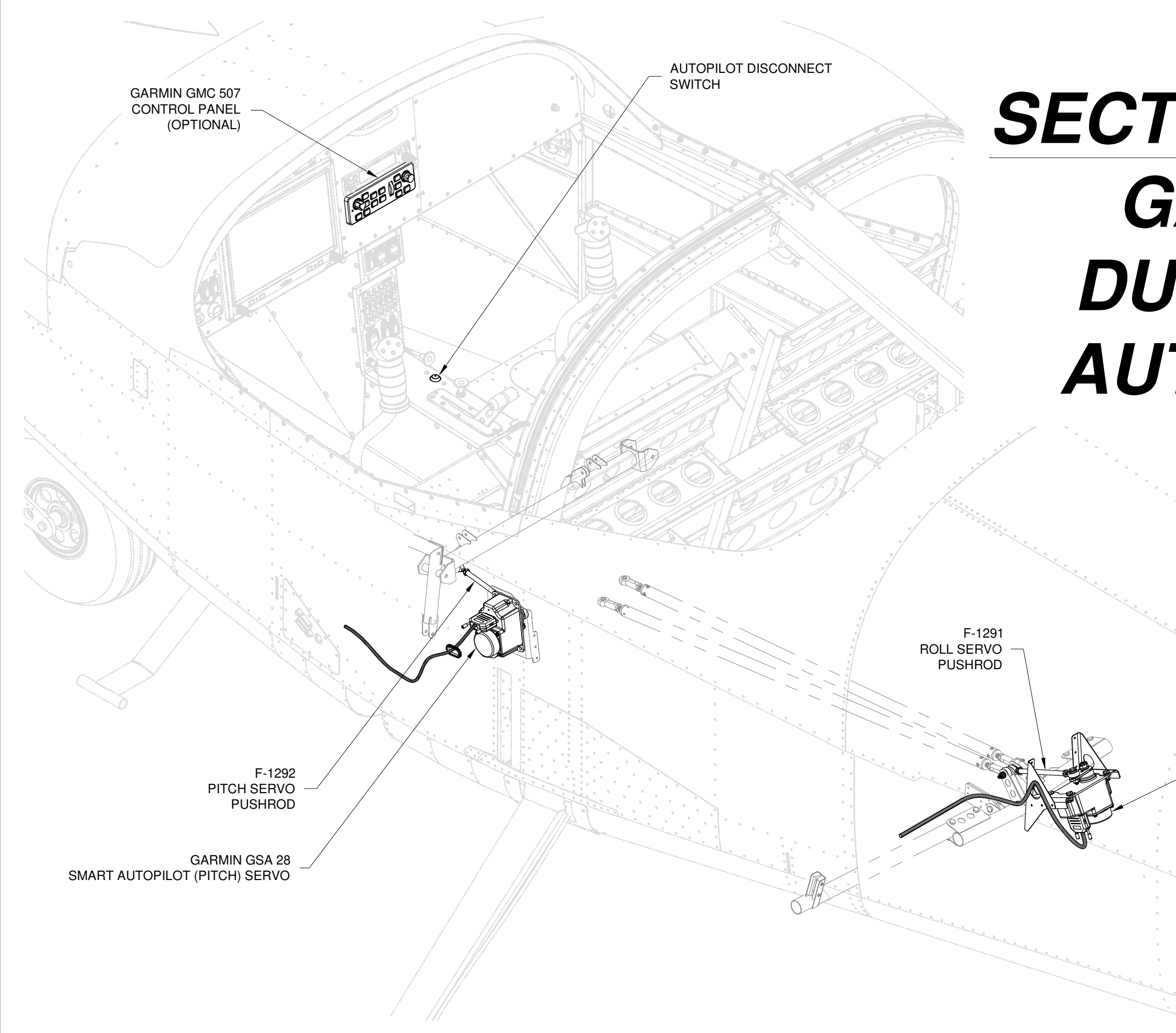

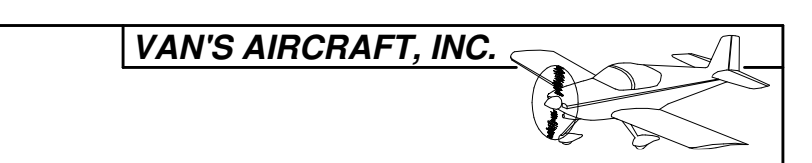

# SECTION 44BiS: GARMIN DUAL AXIS AUTOPILOT

GARMIN GSA 28 SMART AUTOPILOT (ROLL) SERVO

| DATE OF COMPLETION: |             |         |       |          |  |
|---------------------|-------------|---------|-------|----------|--|
| DATE: 09/08/20      | REVISION: 1 | RV-12iS | PAGE: | 44BiS-01 |  |

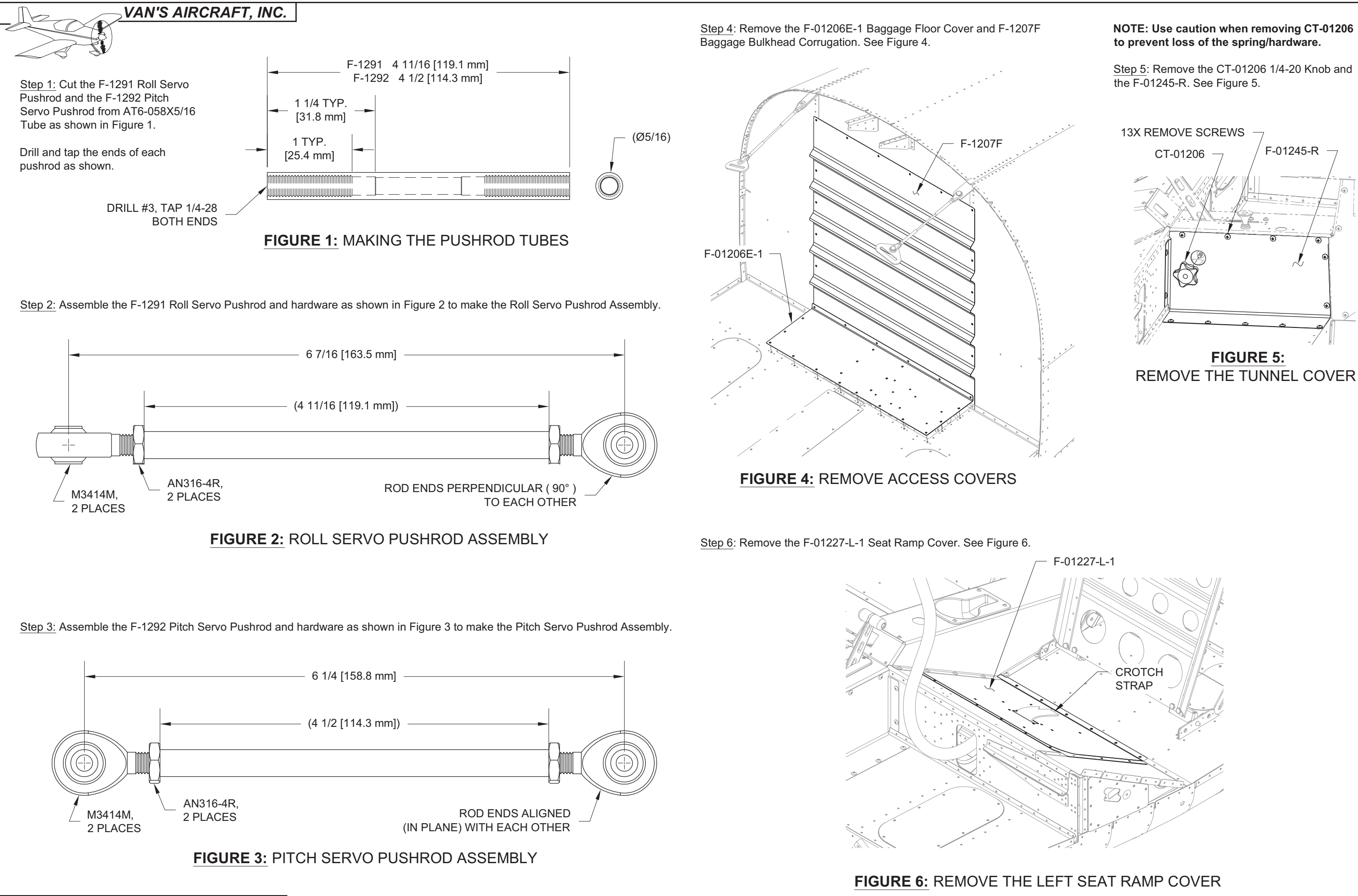

## NOTE: Use caution when removing CT-01206 to prevent loss of the spring/hardware.

Step 5: Remove the CT-01206 1/4-20 Knob and the F-01245-R. See Figure 5.

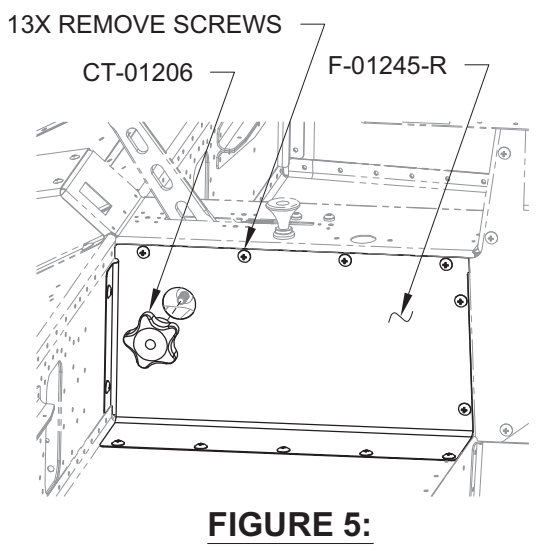

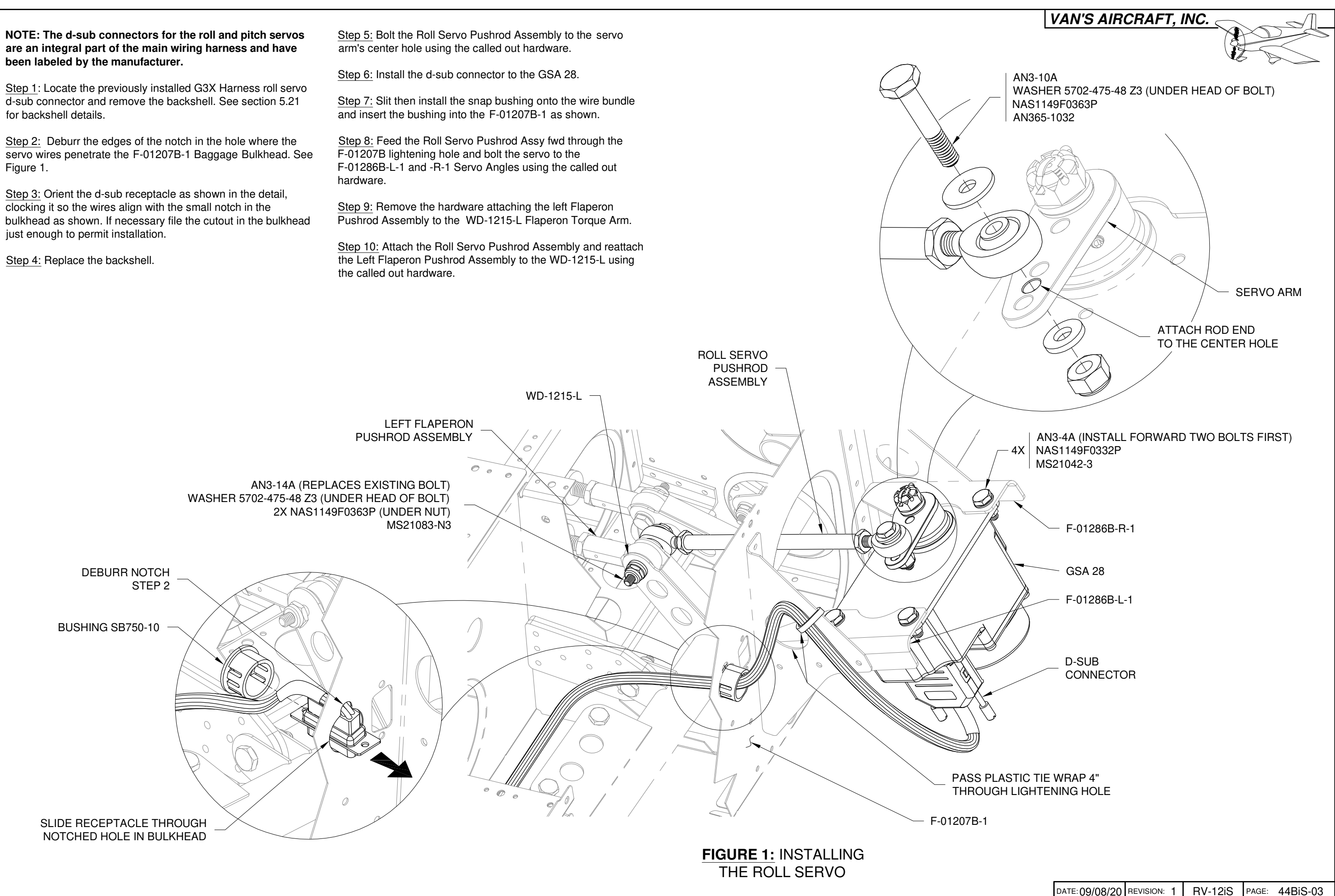

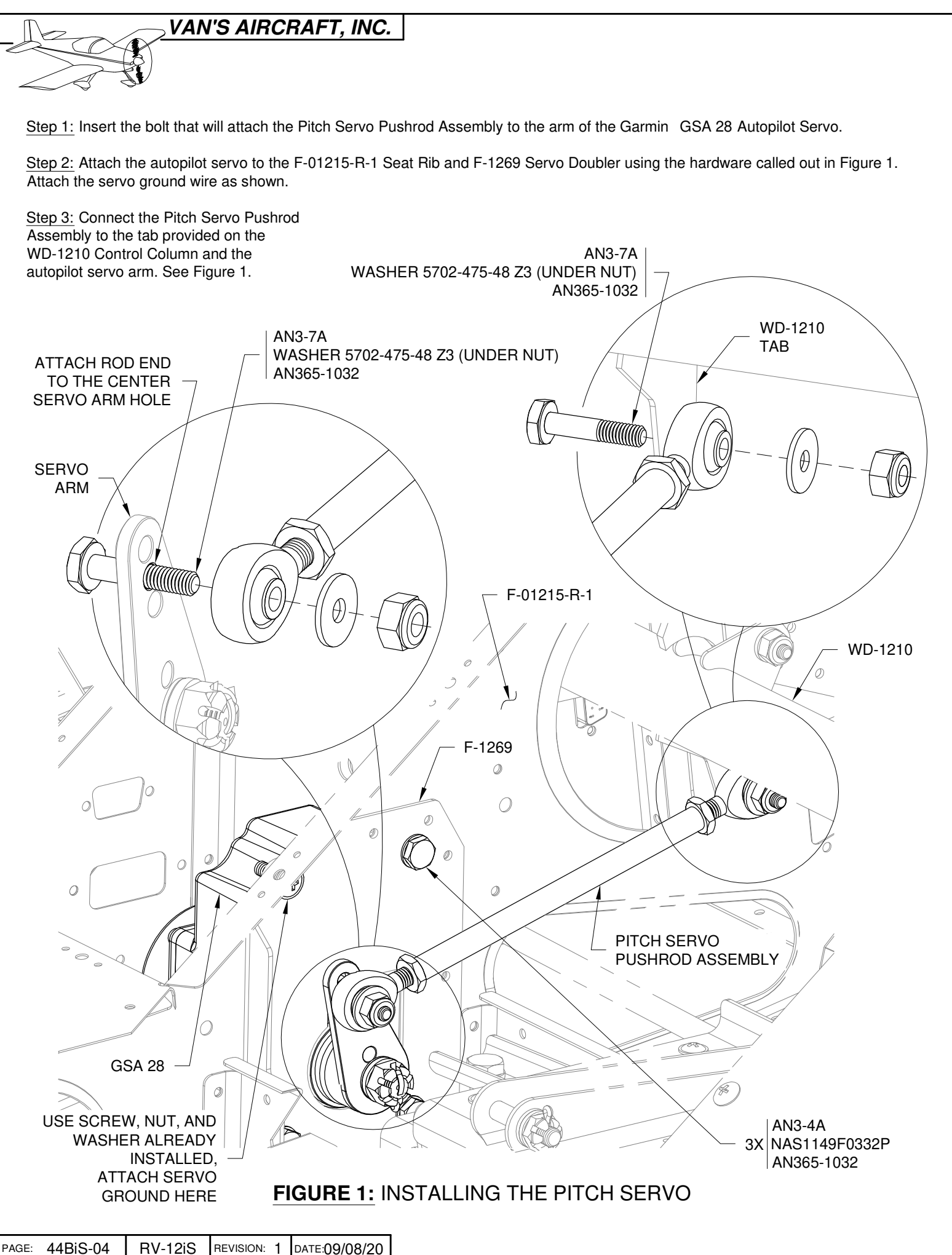

Step 4: Locate the pitch servo d-sub and remove the backshell.

Step 5: Feed the d-sub receptacle through F-01215-R-1.

Step 6: Replace the backshell.

Step 7: Connect the d-sub to the GSA 28 as shown.

Step 8: Fabricate the F-12141 Grommet by cutting a 3 in. [76.2 mm] piece of MS21266-1N Grommet Strip.

Install F-12141 into the hole where the wires penetrate rib F-01215-R-1 as shown in Figure 2.

NOTE: The autopilot disconnect switch is an integral part of the G3X Harness.

Step 9: If not already installed, locate the autopilot disconnect switch and attach it to the underside of the center console using the hardware called out in Figure 3.

WARNING: WHEN FINISHED INSTALLING THE AUTOPILOT SERVOS, MOVE THE CONTROL STICK THROUGHOUT ITS ENTIRE RANGE OF TRAVEL MANY TIMES (WITH FLAPS UP AND WITH FLAPS DOWN) TO CHECK FOR AN OVER-CENTER CONDITION OF THE AUTOPILOT SERVOS (A CONDITION WHERE THE SERVO ARM AND PUSHROD BECOME CLOSE TO PARALLEL AND THE CONTROL SYSTEM LOCKS).

Step 10: Reinstall the three covers and the baggage bulkhead corrugation removed earlier. See Page 44BiS-02.

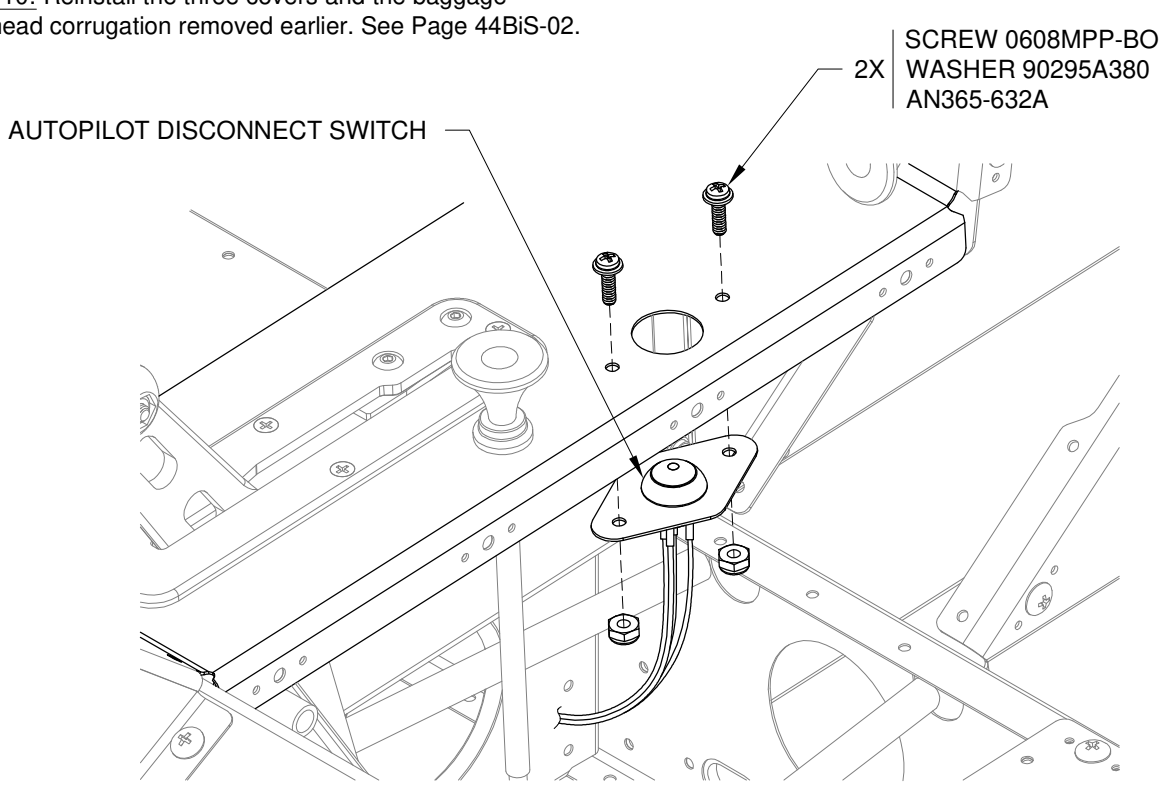

FIGURE 3: INSTALLING THE AP DISCONNECT SWITCH

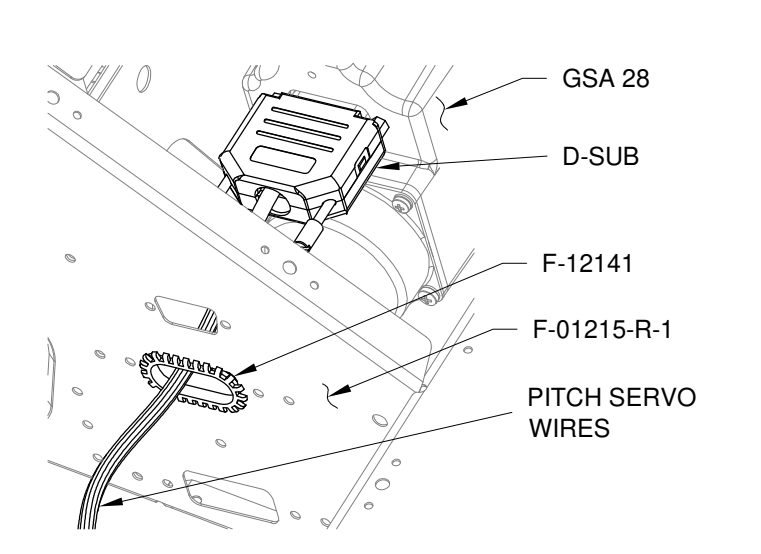

# FIGURE 2: **D-SUB & GROMMET STRIP INSTALLATION**

Step 1: Remove the AV Garmin GTR200 Com Radio from the center panel and tray per the instructions provided with the com radio. See Figure 1.

Step 2: Remove the F-00044-2 RV-12 GTR200 Cntr Inst Panel if installed. See Figure 1.

Step 3: Locate the previously installed G3X Harness and find the attached 15-pin d-sub connector labeled "GMC 507".

Pre-position the "GMC 507" d-sub so that it can be reached after the center panel has been installed.

# GTR200 F-00044-2

FIGURE 1: REMOVE GTR200

NOTE: There are three center panel options available for use when installing the GMC 507. They include a 'ready to install' option (Figure 2), a 'bare' option (Figure 3) and the 'standard' center panel (Figure 4) provided with the finish kit.

Step 4 (F-00044G-2): Order then install this panel per the corresponding instructions in Section 42NiS. This center panel is included with other finished parts as part of a larger kit.

After installation skip to Page 44BiS-07, Step 1.

Step 4 (F-00044GXXX-2): Order then install this panel per the corresponding instructions in Section 42NiS.

After installation skip to Page 44BiS-07, Step 1.

Step 4 (F-00044-2): Cut out the template at the end of this section.

# **POWDER COATED & SCREEN PRINTED**

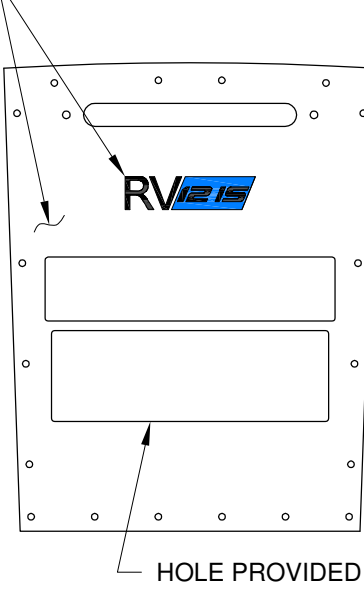

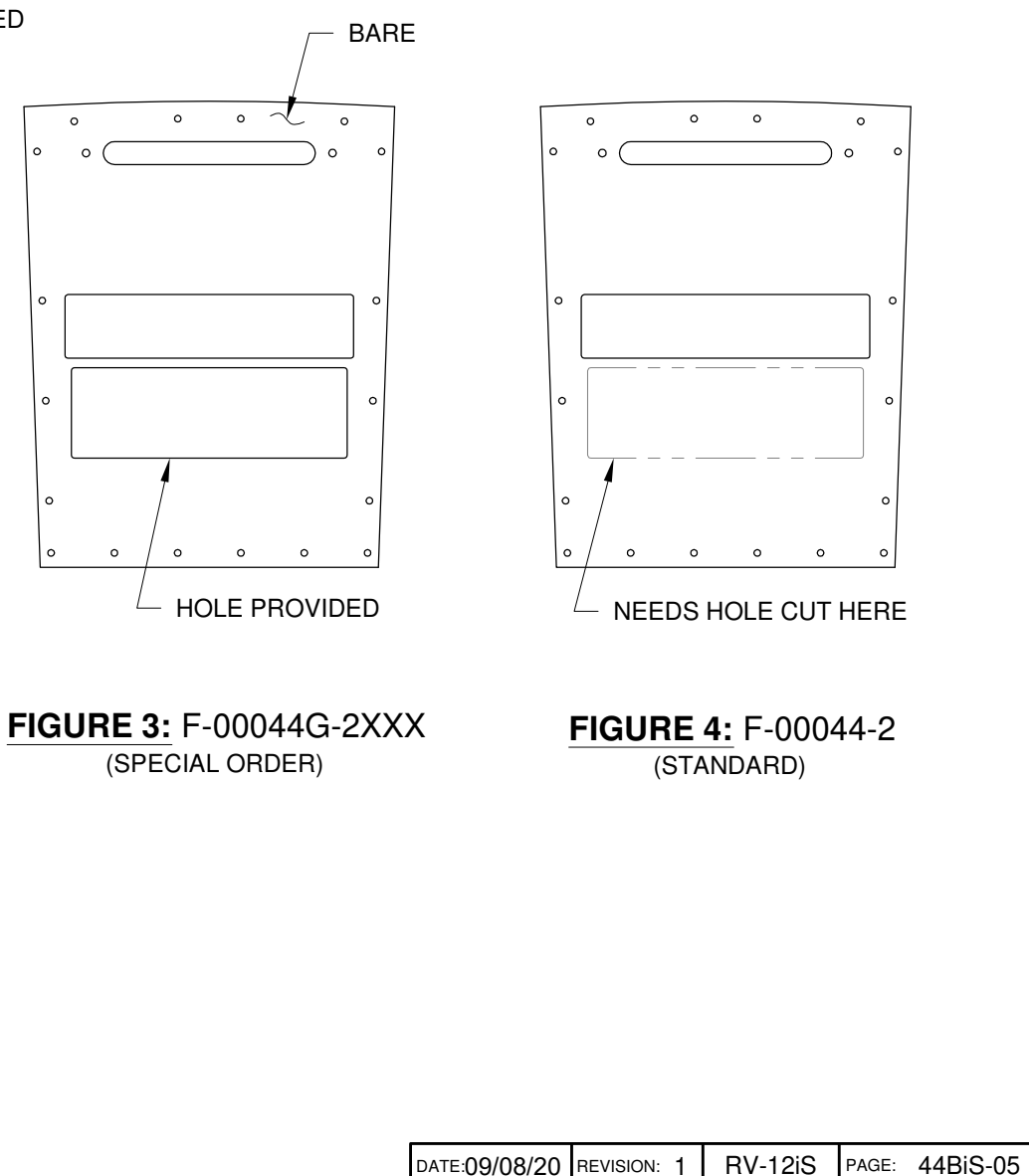

**FIGURE 2:** F-00044G-2 (SPECIAL ORDER)

# VAN'S AIRCRAFT, INC.

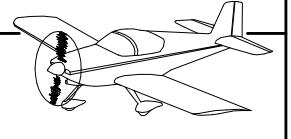

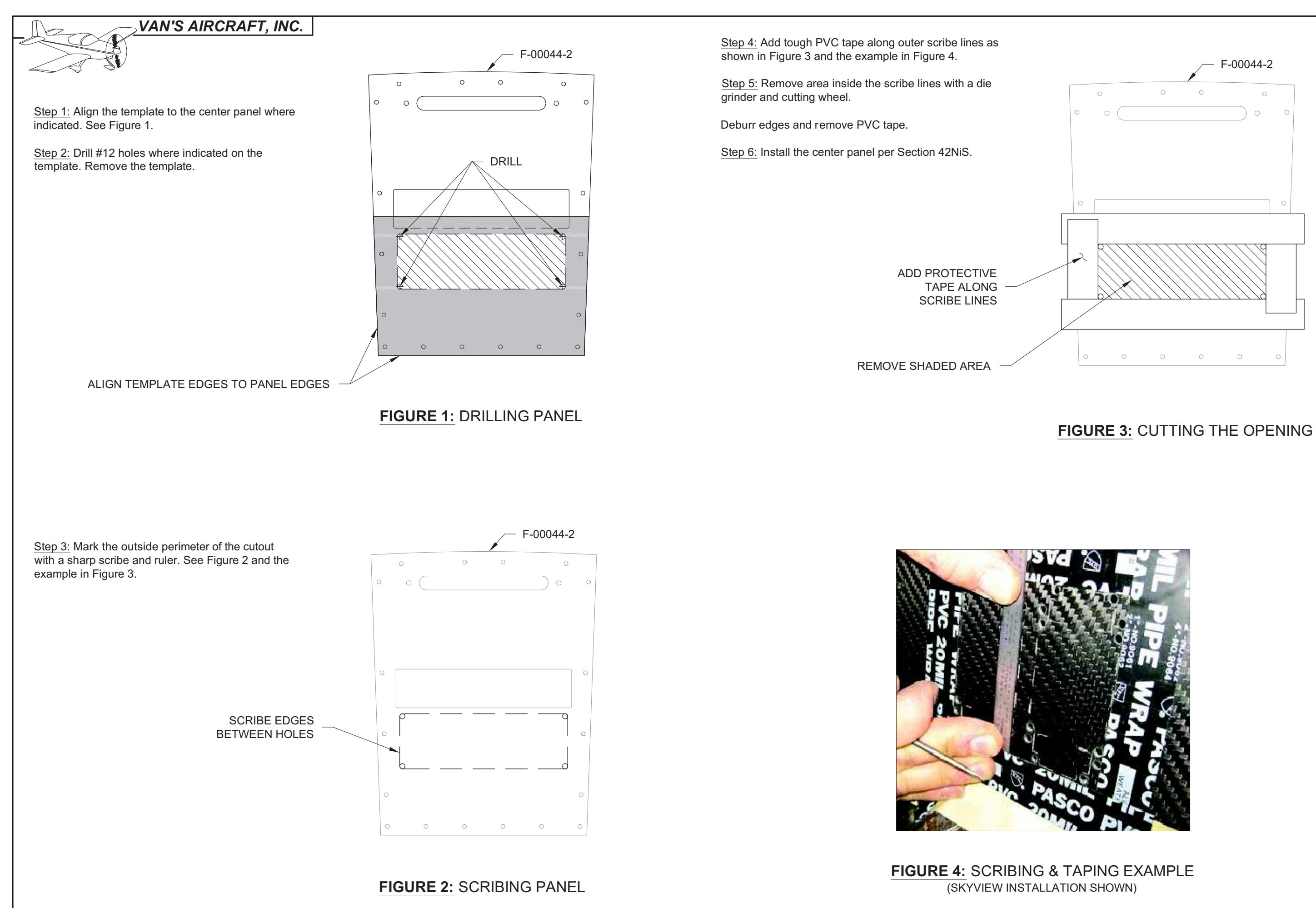

Step 1: Retrieve the 15-pin d-sub connector labeled "GMC 507" and connect to the 15-pin female d-sub receptacle on the forward side of the GMC 507. See Figure 1.

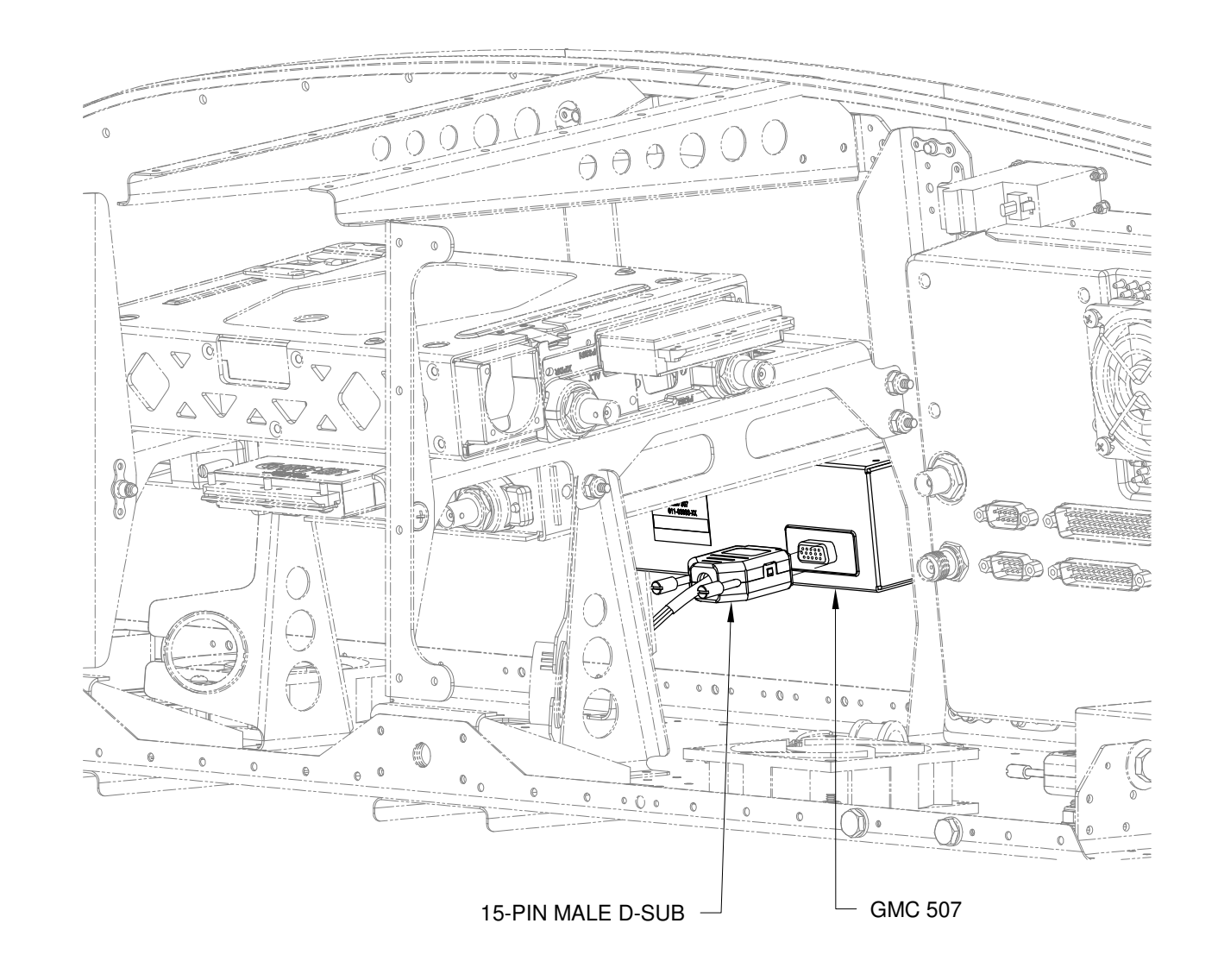

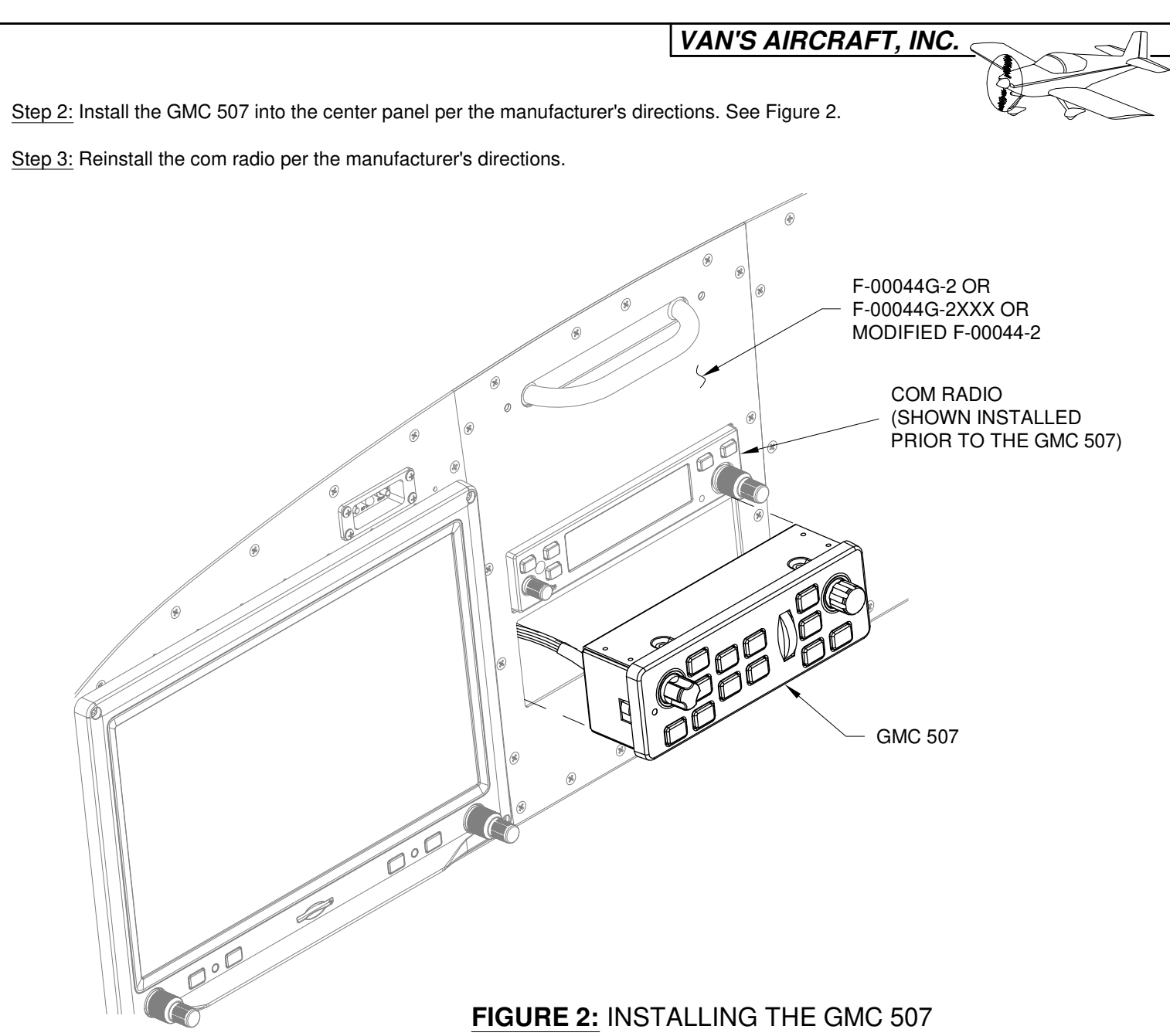

FIGURE 1: CONNECTING THE GMC 507 (CENTER PANEL NOT SHOWN)

| DATE: 09/08/20 | REVISION: 1 | RV-12iS | PAGE: 44BiS-07 |
|----------------|-------------|---------|----------------|

# VAN'S AIRCRAFT, INC.

Step 1: Navigate to the Van's Aircraft web site downloads page.

Download and read the READ ME.doc document pertaining to performing a firmware update to the Garmin G3X Touch. Follow the instructions in this document to successfully install the .gca files.

NOTE: The "Base Configuration" must precede the "AFCS Option".

Download and install the latest "RV-12iS Base Configuration Rev X.gca" file.

Download and install from the same location the latest "RV-12iS AFCS Option.gca" file.

Complete the installation of these .gca files and autopilot set-up per the instructions in the Garmin installation guide. See the Garmin website.

Step 2: Download the latest RV-12iS overall Electrical Schematic from the Van's Aircraft web site.

NOTE: If installing the GMC 507 with the Autopilot Servos, skip Step 3 through Step 8 and proceed to Step 9.

NOTE: Any weight and balance information recorded for the aircraft must be updated. Depending on the state of your kit some steps may not be applicable.

Step 3: In the RV-12iS Maintenance Manual (MM) "INSTALLED EQUIPMENT LIST" table, add "AUTOPILOT SERVOS" to the "ITEM" column. On the same line add a checkmark to the "INSTALLED" column.

Enter 3.2 lb for "Weight". 101.9 in for "Location/Arm" and 330 in-lb "Moment" onto the same line as "AUTOPILOT SERVOS".

In the RV-12iS Pilot Operating Handbook (POH) "OPTIONAL EQUIPMENT LIST" table, add "AUTOPILOT SERVOS" to the "ITEM" column. On the same line add a checkmark to the "INSTALLED" column.

Enter 3.2 lb for "Weight", 101.9 in for "Location/Arm" and 330 in-lb "Moment" onto the same line as "AUTOPILOT SERVOS".

### NOTE: Steps 4-6 on this page are only applicable if a final weight and balance as specified in the PAP has been completed.

Step 4: In the RV-12iS Pilot Operating Handbook (POH) "YOUR AIRPLANE" table, enter the new total values for the arm, weight, and moment of the installed equipment.

Step 5: In the RV-12iS POH "YOUR AIRPLANE" table, recalculate and enter new values for the Empty Weight, Empty Moment, and Empty Arm.

Step 6: Make an entry, as calculated in the previous step, on the WEIGHT AND BALANCE RECORD page of the RV-12iS Maintenance Manual as follows:

As of this date: / / the following values represent current Weight and Balance calculations resulting from the installation of the Autopilot Servos Optional Kit.

Revised Empty Weight: \_\_\_\_\_ lbs Revised Empty Moment: \_\_\_\_\_ in-lbs Revised Empty Arm: in

Signed:

NOTE: Step 7 is only applicable for aircraft which have passed a final airworthiness inspection.

Step 7 (ELSA): Make an appropriate entry in the airframe logbook. See example below:

Installed the AUTOPILOT SERVOS option in accordance with Van's Aircraft KAI Section 44BiS and confirmed proper operation.

Certificate # Signature

Step 7 (SLSA): Complete the notification N 18-11-14 (available from the Van's Aircraft web site) corresponding to the AUTOPILOT SERVOS installation.

Step 8: Section complete.

RV-12iS PAGE: 44BiS-08 REVISION: 1 DATE:09/08/20 NOTE: Any weight and balance information recorded for the aircraft must be updated. Depending on the state of your kit some steps may not be applicable.

Step 9: In the RV-12iS Maintenance Manual (MM) "INSTALLED EQUIPMENT LIST" table, add "AUTOPILOT SERVOS AND GMC" to the "ITEM" column. On the same line add a checkmark to the "INSTALLED" column.

Enter 4.0 lb for "Weight", 94.1 in for "Location/Arm" and 379 in-lb "Moment" onto the same line as "AUTOPILOT SERVOS AND GMC 507".

NOTE: Steps 10-12 on this page are only applicable if a final weight and balance as specified in the PAP has been completed.

Step 10: In the RV-12iS Pilot Operating Handbook (POH) "YOUR AIRPLANE" table, enter the new total values for the arm, weight, and moment of the installed equipment.

Step 11: In the RV-12iS POH "YOUR AIRPLANE" table, recalculate and enter new values for the Empty Weight, Empty Moment, and Empty Arm.

Step 12: Make an entry, as calculated in the previous step, on the WEIGHT AND BALANCE RECORD page of the RV-12iS Maintenance Manual as follows:

As of this date: / / the following values represent current Weight and Balance calculations resulting from the installation of the Autopilot Servos and GMC 507 Optional Kit.

| Revised Empty Weight: | lbs    |
|-----------------------|--------|
| Revised Empty Moment: | in-lbs |
| Revised Empty Arm:    | in     |

NOTE: The remaining steps on this page are only applicable for aircraft which have passed a final airworthiness inspection.

Step 13 (ELSA): Make an appropriate entry in the airframe logbook. See example below:

Installed the AUTOPILOT SERVOS AND GMC 507 option in accordance with Van's Aircraft KAI Section 44BiS and confirmed proper operation.

Signature \_\_\_\_\_

R

Certificate # \_\_\_\_

Step 13 (SLSA): Complete service letter SL-00016 (available from the Van's Aircraft website) corresponding to the AUTOPILOT SERVOS AND GMC 507 installation.

Step 14: Section complete.

Signed:

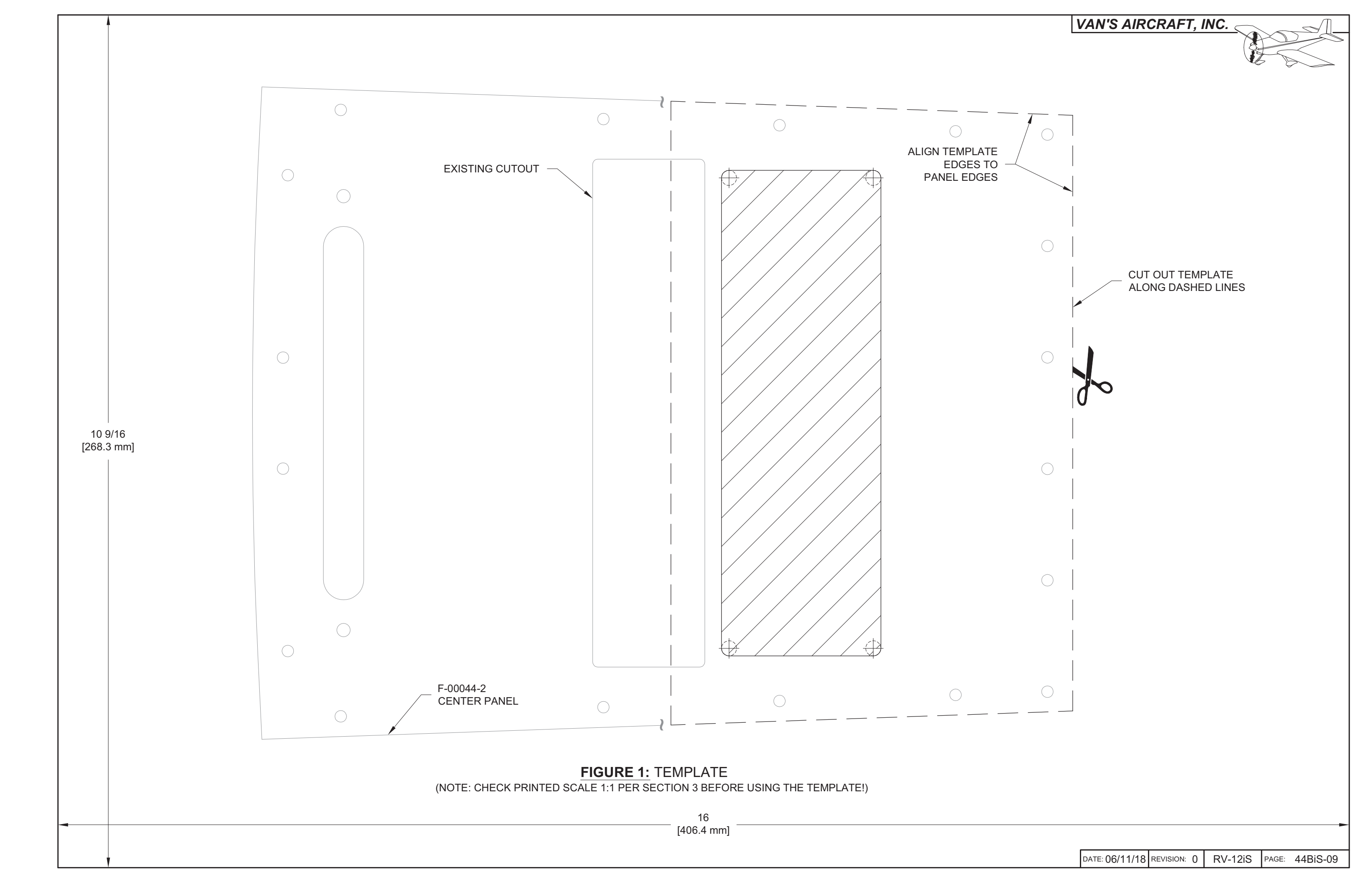

| > | VA | N'S | AIR | CRA | AFT, | INC. |
|---|----|-----|-----|-----|------|------|
|---|----|-----|-----|-----|------|------|

# THIS PAGE INTENTIONALLY LEFT BLANK

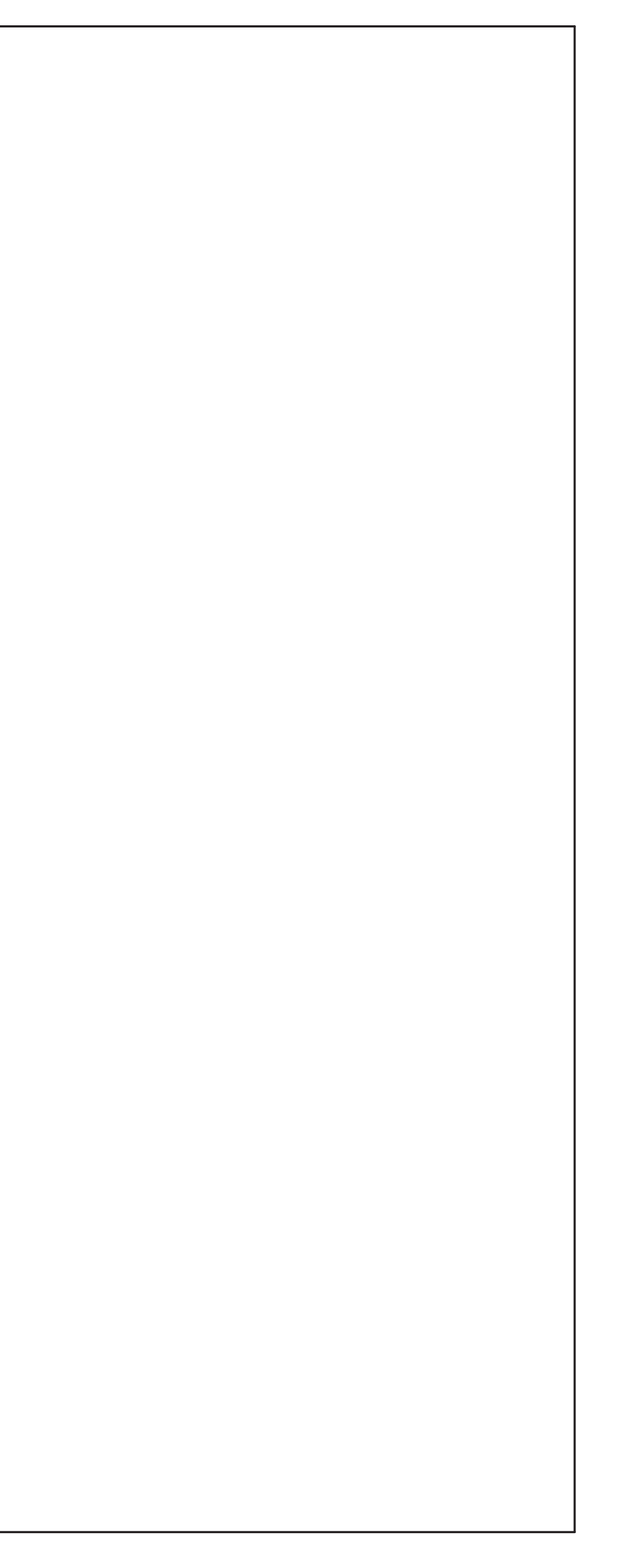